Date de création : 12/10/21 Date de Mise à Jour : 12/10/21 Version v20.1

## Présentation et généralités sur les widgets

Les widgets peuvent remplir **plusieurs fonctions** : affichage des données en **graphique**, en **grille**, **interaction avec Atys**, **mise à jour de données** dans Atys,...

Le tableau de bord peut être **personnalisable par profil utilisateur**, en fonction des besoins (gestion du paramétrage des widgets accessible uniquement aux administrateurs)

### Généralités

| *              | CerApp + REGION PARISIENNE                          | lequel l'analyse est réalisée                                                                                                    | - m                                              | Date de travail         |
|----------------|-----------------------------------------------------|----------------------------------------------------------------------------------------------------|--------------------------------------------------|-------------------------|
| FAVOR          | APPRO                                               |                                                                                                    |                                                  | Consultation   🕞 🏭      |
| IS TableauDe   | Nom du module<br>ouvert                             | ACHAT VENTE STOCKS Différents modules)                                                                                                    | onglets disponibles (<br>: en bleu celui sélecti | (dans certains<br>ionné |
| eBordXe Traitı | Permet d'accéder à la partie Atys ou Xe ou les deux | Période en cours         Période Précédente         Début : 03/07/2021         Fin : 30/06/2022         OK           Période sélectionnée : 03/07/2021 - 30/06/2022         •         OK |                                                  |                         |

Des fonctionnalités supplémentaires (décrites ci-dessous), permettent d'accéder à des actions supplémentaires :

### Période d'analyse

| Période en cours | Période Précédente | Début : 01/07/2021           | - Fin: 30/06/2022 |  |
|------------------|--------------------|------------------------------|-------------------|--|
|                  |                    |                              |                   |  |
|                  | Période sélection  | nnée: 01/07/2021 - 30/06/202 | 2                 |  |
|                  |                    |                              |                   |  |
|                  |                    |                              |                   |  |
|                  |                    |                              |                   |  |
|                  |                    |                              |                   |  |
|                  |                    |                              |                   |  |

Certains modules offrent la possibilité de déterminer une période d'analyse :

 Période en cours/Période précédente Permet de sélectionner directement une période ou campagne (selon l'activité) telle qu'elles sont définies dans la table des périodes (en bleu : période sélectionnée).

 Début.../Fin...
 Permet de définir une période plus précise à étudier

La période ainsi sélectionnée est clairement mentionnée sous les sélections

### Bandeau de recherche

Présence, en **entête des modules Tiers et Articles**, d'un bandeau de **recherche** qui présente la requête comme une widget de grille et permet ainsi des **filtres simples**.

| M 🗠 🛙 | TIERS                                   |                     |                     |                             |                        |                                   |                                                                    |         |                                 | Consultation   🕂 🔶 |
|-------|-----------------------------------------|---------------------|---------------------|-----------------------------|------------------------|-----------------------------------|--------------------------------------------------------------------|---------|---------------------------------|--------------------|
| INDEX |                                         | Nom                 | erche               |                             | Code                   |                                   | Rec                                                                | herche  |                                 | (3)                |
|       |                                         |                     |                     |                             |                        |                                   | Permet de sélectionne<br>la position de la fenêtre<br>dans la page | r<br>e  | PROFIL APPRO                    | CEREALE            |
|       |                                         | Liste de<br>disponi | es requêtes<br>bles | Listes de ti                | ers<br>Par ordre alpha | Nom de la requête<br>sélectionnée |                                                                    | ts      |                                 | % C 🔀              |
|       | Liste des tiers acti                    | vité céré           |                     | T <sub>e</sub> I            | Affiche                | masque le bandeau                 | de recherche 📕                                                     | O Le    | Exporter Actions<br>disponibles |                    |
|       | Liste des tiers acti                    | vité céréale p      | oar ATC             | Glisser une en-tête de colo | nne ici pour grouper p | ar cette colonne                  |                                                                    |         | Imprimer                        |                    |
|       | Liste des tiers par                     | AIC                 |                     | ID CODE                     | NOM_                   | PRENOM                            |                                                                    | 19      | Enregistrer +                   |                    |
|       | Liste des tiers par                     | code                |                     | 20812637 8388               | ABIDAL                 |                                   |                                                                    |         |                                 |                    |
|       | <ul> <li>Liste des tiers par</li> </ul> | ordre alpha         |                     | 3864836 66169               | ACTISE                 | M                                 |                                                                    |         | Configuration                   |                    |
|       | Recherche DataCo                        | ommand              |                     | 1054467 60820               | ADAMA                  |                                   |                                                                    | _       |                                 |                    |
|       |                                         |                     |                     | 3212175 66152               | AGRI P                 | ASQUIER                           |                                                                    |         |                                 |                    |
|       |                                         |                     |                     | 4922057 66230               | AGRIPH                 | IAR.                              |                                                                    | -       |                                 |                    |
|       |                                         |                     |                     | 13530620 66387              | ALOIS                  |                                   |                                                                    |         |                                 |                    |
|       |                                         |                     |                     | 1054346 60701               | AMORI                  | LLANE                             |                                                                    |         |                                 |                    |
|       |                                         |                     |                     | 1054873 65041               | ARYSTA                 | A LIFESCIENCE SAS                 |                                                                    |         |                                 |                    |
|       |                                         |                     |                     | 13083444 66383              | AUREA                  |                                   |                                                                    |         |                                 |                    |
|       |                                         |                     |                     | 1000001376 343175           | Agri%2                 | Otest                             |                                                                    |         |                                 |                    |
|       |                                         |                     |                     | 1208960 91850               | Andre [                | Daniel                            |                                                                    |         |                                 |                    |
|       |                                         |                     |                     | 1198361 50141               | Aubert                 | Julien                            |                                                                    |         |                                 |                    |
|       |                                         |                     |                     | 1192890 20290               | Aubry /                | Adrienne                          |                                                                    |         |                                 | *° ₩ ₩             |
|       |                                         |                     |                     |                             |                        |                                   | X Annuler                                                          | Valider |                                 |                    |

#### **Bouton Menu**

- Executer: Même action que le bouton "Rafraichir" (voir ci dessous)
   Exporter Permet d'exporter le widget sous
  - Permet d'exporter le widget sous différents format en fonction des besoins (csv, htm, txt, xls, xlsx ou xml).
  - Imprimer
     Ouvre un aperçu avant impression,
     permettant d'imprimer ou d'exporter
     en pdf le widget.
  - Sauvegarder

Permet de sauvegarder les tris et/ou filtres appliqués afin de les conserver à la prochaine ouverture du widget.

• Paramètres

Permet d'accéder au "Quick Customize" permettant de gérer les paramétrages et mises en forme spécifiques.

Cette fonctionnalité (Quick Customize) n'est accessible qu'aux administrateurs des groupes 1 à 10.

### **Bouton rafraichir**

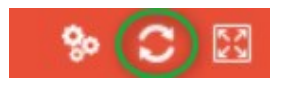

• Rafraichir Permet de mettre à jour le w

Permet de mettre à jour le widget suite à une modification de données dans Atys.

### **Bouton focus**

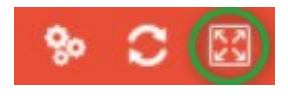

• Focus

Permet d'accéder à un affichage qui masque tous les autres widgets, sur la partie droite, Xe. Ce même bouton permet de revenir à l'affichage multi-widgets.

Exécuter

Exporter

Imprimer

Sauvegarder

Paramètres

*(*ع

3/8

# Suppression et ordre des widgets dans un module

Il est possible de **modifier l'affichage des widgets dans un module** (sélectionner uniquement les widgets que l'on souhaite voir et l'ordre d'affichage de ces widgets).

Dans les deux cas, il faut se rendre dans le module concerné puis :

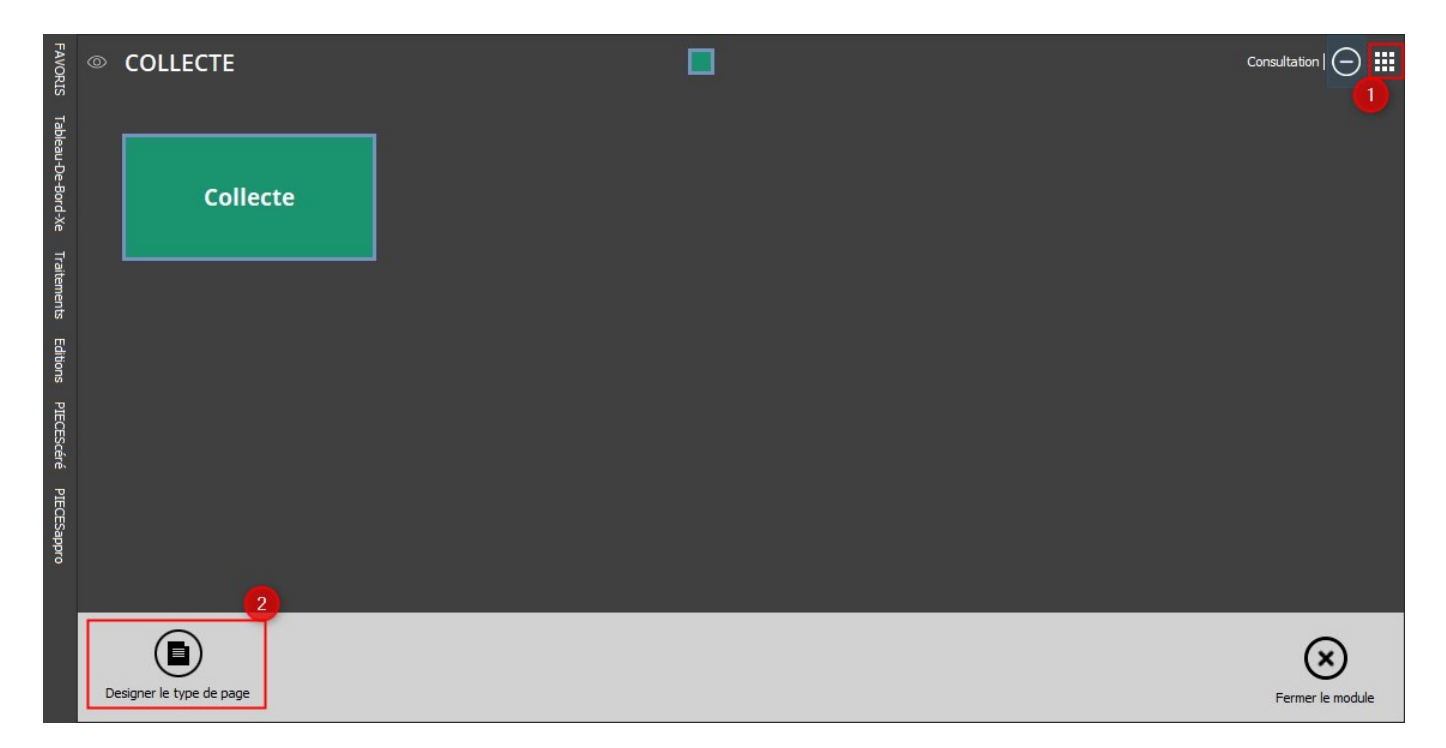

### Suppression d'un widget

Les widgets qui sont "supprimés", sont en réalité, **déplacés** vers une zone d'items disponibles et **pourront être remis**, si besoin, par la suite. Ils **disparaissent de l'affichage** dans le module uniquement.

## **1- Accéder au mode design** du module comme décrit précédemment

3- Déplacer le widget à supprimer vers les items disponibles par un glisser-déposer :

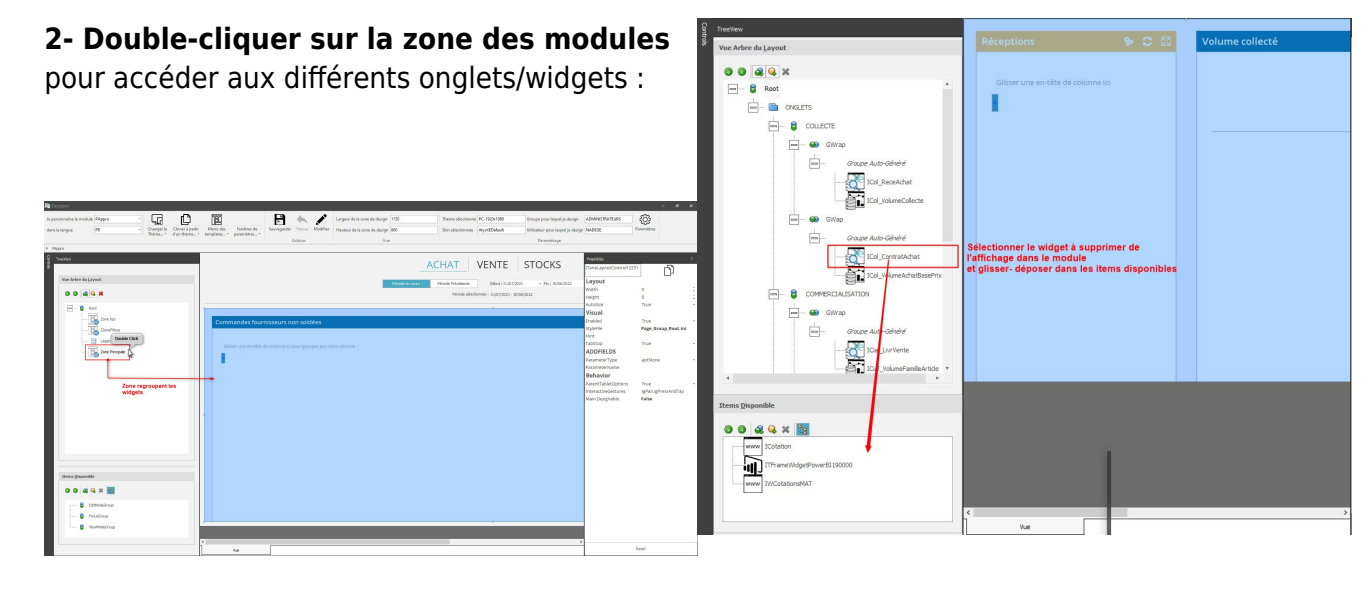

4- Cliquer sur le premier widget du module avant de sauvegarder (pour un utilisateur ou pour un groupe)

5- Fermer le module et le rouvrir pour visualiser les modifications.

### Mettre un widget en premier dans l'affichage du module

Choisir le widget qui apparaitra en premier dans le module.

- Dans un premier temps, déplacer le widget à l'endroit voulu par un glisser-déposer (comme indiqué juste au-dessous). Des petites flèches ( → ou →) vous guident sur l'endroit où il va se placer.
- 2. Puis en haut, à droite, cliquer sur le symbole de duplication pour copier le nom de la widget :

| Last                  |                                                                                                    |
|-----------------------|----------------------------------------------------------------------------------------------------|
| update:<br>2022/06/10 | wiki:widgets:presentation_et_personnalisation_widgets https://wiki.atysxe.analys-informatique.com/doku.php?id=wiki:widgets:presentation_et_personnalisation_widgets&rev=1654855593 |
| 12:06                 |                                                                                                    |

| 8 TraeMaw                   |                                                                   | Propriétés                  | а                       |
|-----------------------------|-------------------------------------------------------------------|-----------------------------|-------------------------|
|                             | Livraisons clients                                                | Froprietes                  |                         |
| Vue Arbre du Layout         |                                                                   | ILivr_Vente                 |                         |
|                             |                                                                   | Layout                      |                         |
|                             | Glisser une en-tête de colonne ici pour grouper par cette colonne | Width                       | 0                       |
| Root                        |                                                                   | Height                      | 640                     |
| ONGLETS                     |                                                                   | Visual                      |                         |
| ACHAT                       |                                                                   | Enabled                     | True *                  |
| ICdes Achat                 |                                                                   | StyleFile                   | Page_Group_Niv2_Red.ini |
| IRece Achat                 |                                                                   | Hint                        |                         |
|                             |                                                                   | TabStop                     | True +                  |
| ICA_Achat                   |                                                                   | Groupe                      | 0 \$                    |
| VENTE                       |                                                                   | Titre                       | Livraisons clients      |
|                             |                                                                   | Behavior                    |                         |
| ICdes_Vente Glisser-déposer |                                                                   | AutoEnabled                 | True 👻                  |
| Livr_Vente                  |                                                                   | Supprimer<br>(paramschange) | False +                 |
|                             |                                                                   | Priorité                    | 12                      |
| 📥 🖶 втоск                   |                                                                   | Intervalle refresh (s)      | 0                       |
| ICharles Disea              |                                                                   | RefreshOnActivate           | True                    |
|                             |                                                                   | Reset sur désactivation     | False +                 |
| IStocks_Critiques           |                                                                   | Refresh (validation)        | False +                 |
| GWrap                       |                                                                   | AsyncMode                   | qmamSerial 👻            |
| IStocks Toxic               |                                                                   | Id Script                   | - []                    |
|                             |                                                                   | AutoExpand (Nv. 1)          | *                       |
| IStocks_Danger              |                                                                   | AutoExpand (Nv. 2)          | *                       |
|                             |                                                                   | AutoExpand (Nv. 3)          | *                       |
| Ttems Disponible            |                                                                   | Binding                     |                         |
| Active Disponde             |                                                                   | Widget Parent               |                         |
| 0 0 & 4 X B                 |                                                                   | Widget master               |                         |
| Cilizan                     |                                                                   | Source de donnée            |                         |
| C Swap                      |                                                                   | Champs détail               |                         |
| ITFrameWidgetPowerBI104813  |                                                                   | Champs master               |                         |
|                             |                                                                   | Champs clé (Mass Edition    | )                       |

3. Cliquer ensuite sur **Retour** dans le bandeau en haut

| Je personnalise le module | e PAppro | - 6                    | Ē               | 160        |              | B           |        | 1        | Largeur de la zone de design | 1720 | Theme sélectionné | PC-1920x1080  | Groupe pour lequel je design      | ADMINISTRATEURS | <u>{</u> 0} |
|---------------------------|----------|------------------------|-----------------|------------|--------------|-------------|--------|----------|------------------------------|------|-------------------|---------------|-----------------------------------|-----------------|-------------|
| dans la langue            | FR       | - Changer le           | Cloner à partir | Menu des   | Fenétres de  | Sauvegarder | Retour | Modifier | Hauteur de la zone de design | 800  | Skin sélectionnée | AtysXEDefault | Utilisateur pour lequel je design | NADEGE          | Paramètres  |
|                           |          | The fire in the second | d an channell   | templateau | parametricam |             |        |          |                              |      |                   |               | D                                 |                 |             |

4. Puis double-cliquer sur "**zone top**" (ou zone haut selon les versions)

| C TreeVew        | ACHAT VENTE STOCKS                                                        | Propriétés<br>IcMainGroup_Root | Ŀ)                    |
|------------------|---------------------------------------------------------------------------|--------------------------------|-----------------------|
|                  | Période en cours Période Précédente Début : 01/07/2021 - Fin : 30/06/2022 | Layout                         |                       |
| 0 0 <b>8 8</b> × | Période sélectionnée : 01/07/2021 - 30/06/2022                            | Height                         | 0 0                   |
| Double Click     |                                                                           | Visual                         |                       |
|                  | Glisser une en-tête de colonne ici pour grouper par cette colonne         | Enabled                        | True *                |
| Zone top         |                                                                           | StyleFile                      | Page_Group_Root.ini - |
| IZoneFiltres     |                                                                           | WrapItemsMode                  | wmNone -              |
|                  |                                                                           | Expanded                       | True *                |
| Legende          |                                                                           | ExpandButtonAlign              | gbaRight ~            |
| Zone Principale  |                                                                           | ExpandButtonHeight             | 0                     |
|                  |                                                                           | ExpandButtonWidth              | 0 0                   |
|                  |                                                                           | HideTabs                       | False *               |
|                  |                                                                           | TabPosition                    | tpTop *               |
|                  |                                                                           | UseIndent                      | True *                |
|                  |                                                                           |                                |                       |
|                  |                                                                           |                                |                       |

5. Sélectionner le module concerné puis remplacer le nom du "Widget suivant" par Clic droit / Coller et valider en tapant la touche "Entrée".

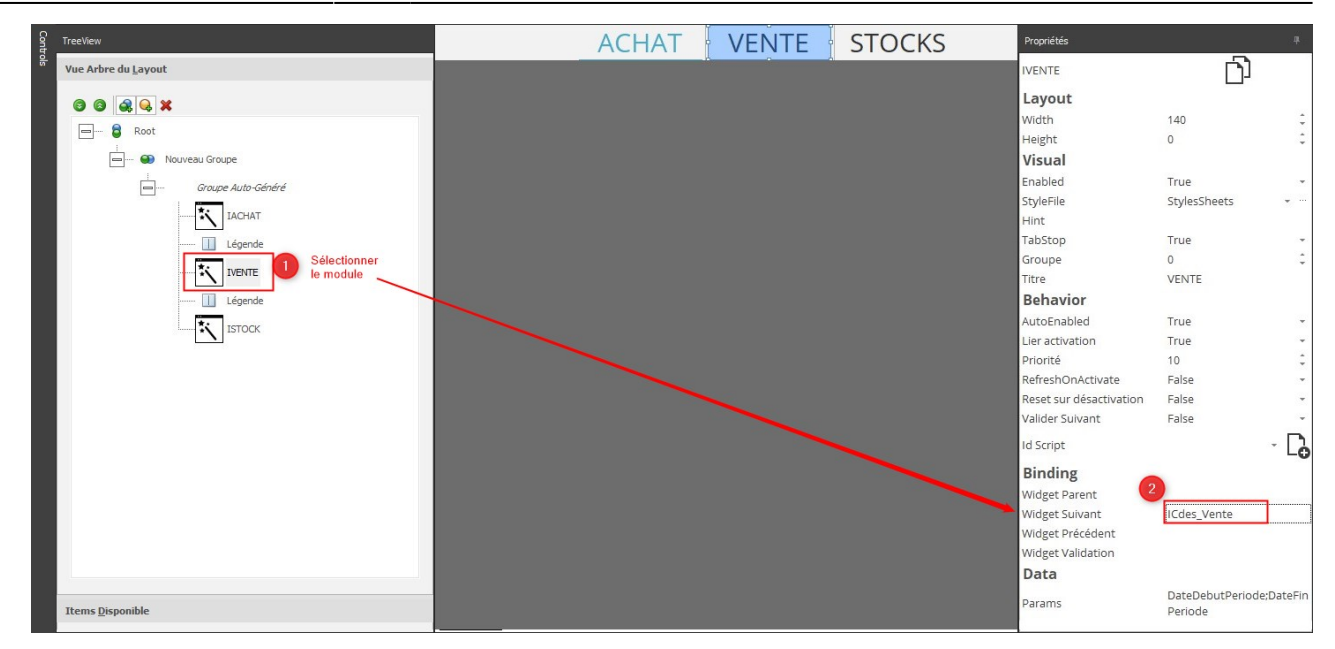

6. Sauvegarder avant de fermer le designer de module

## Widgets de Grille

| ail c | des sto           | cks                                |           |       |            |          |           |            |          |            |                 |                  |                |                |                |       | ° C    |
|-------|-------------------|------------------------------------|-----------|-------|------------|----------|-----------|------------|----------|------------|-----------------|------------------|----------------|----------------|----------------|-------|--------|
| SITE  | Rechercher Efface |                                    |           |       |            |          |           |            |          |            |                 |                  |                |                |                |       |        |
| COD   | DE                | ARTICLE                            | U.B       | REEL  | A RECEVOIR | A LIVREF | DISPONIBI | PHYSIQU    | SITE     | E THEORIQI | PREV.PRE ENTREE | PREV. PRE SORTIE | PRE.DISPONIBLE | RESERVE ENTREE | RESERVE SORTIE | DEPOT | ENTREE |
| -     |                   | -                                  | -         | -     | -          | -        | +         | - 0        | -        | -          | -               | -                | -              | -              | -              | -     | -      |
|       |                   |                                    |           |       |            |          |           |            |          |            |                 |                  |                |                |                |       |        |
| >     | FAMILL            | E: ALIMENTS                        |           |       |            |          | 3285.64   | 1 3292.14  | 1        |            |                 |                  |                |                |                |       |        |
| -     | FAMILI            | E: ENGRAIS                         |           |       |            |          | 8523.50   | 0 8651.50  | 0        |            |                 |                  |                |                |                |       |        |
|       | 9                 | AMMONITRATE RUSSE                  | OUINTAL   | 3236  | 5          | 36       | 320       | 323        | 6 SITE 1 | 3200       |                 |                  | 3236           |                |                |       |        |
|       | 8                 | AMMONITRATE IMPORT                 |           | 2210  | )          | 60       | 215       | 221        | 0 SITE 1 | 2150       |                 |                  | 2210           |                |                |       |        |
|       | 10                | AMMONITRATE GREC                   | QUINTAL   | 351,5 | 5          | 12       | 339,      | 5 351,     | 5 SITE 1 | 339,5      |                 |                  | 351,5          |                |                |       |        |
|       | 7                 | AMMONITRATE FRANCAISE              | QUINTAL   | 2854  | 1          | 20       | 283       | 4 285      | 4 SITE 1 | 2834       |                 |                  | 2854           |                |                |       |        |
| >     | FAMILL            | E:LISA                             |           |       |            |          | 10860,00  | 0 10667,00 | 0        |            |                 |                  |                |                |                |       |        |
| ~     | FAMILL            | E: PHYTO                           |           |       |            |          | 2117,30   | 0 2130,30  | 0        |            |                 |                  |                |                |                |       |        |
|       | 26                | PACK HERBICIDE A B (3 HERBICIDE A  | PACK      | 86    | 5          | 12       | 7         | 4 8        | 6 SITE 1 | 74         |                 |                  | 86             |                |                |       |        |
|       | 141               | Lot de 2 boîtes appât Anti-fourmis | Lot       | -22   | 2          |          | -2        | 2 -2       | 2 SITE 1 | -22        |                 |                  | -22            |                |                |       |        |
|       | 20                | INSECTICIDE C EN 1L                | LITRE     | 417   | 1          |          | 41        | 7 41       | 7 SITE 1 | 417        |                 |                  | 417            |                |                |       |        |
|       | 10                | INSECTICIDE P.0.91                 | FLACONIAS | 265   |            |          | 26        |            | E CITE 4 | 265        |                 |                  | 265            |                |                |       |        |

Le widget de grille permet d'afficher les données dans une vue en grille. La grille permet un affichage des données très personnalisée dans leur organisation et prend en charge de nombreuses manières différentes de présenter les données, y compris le contexte des couleurs par colonne par exemple. Il est possible de configurer le rendu de base, y compris l'ordre des colonnes, les colonnes à afficher, les en-têtes de colonnes etc...

## **Widgets Graphique**

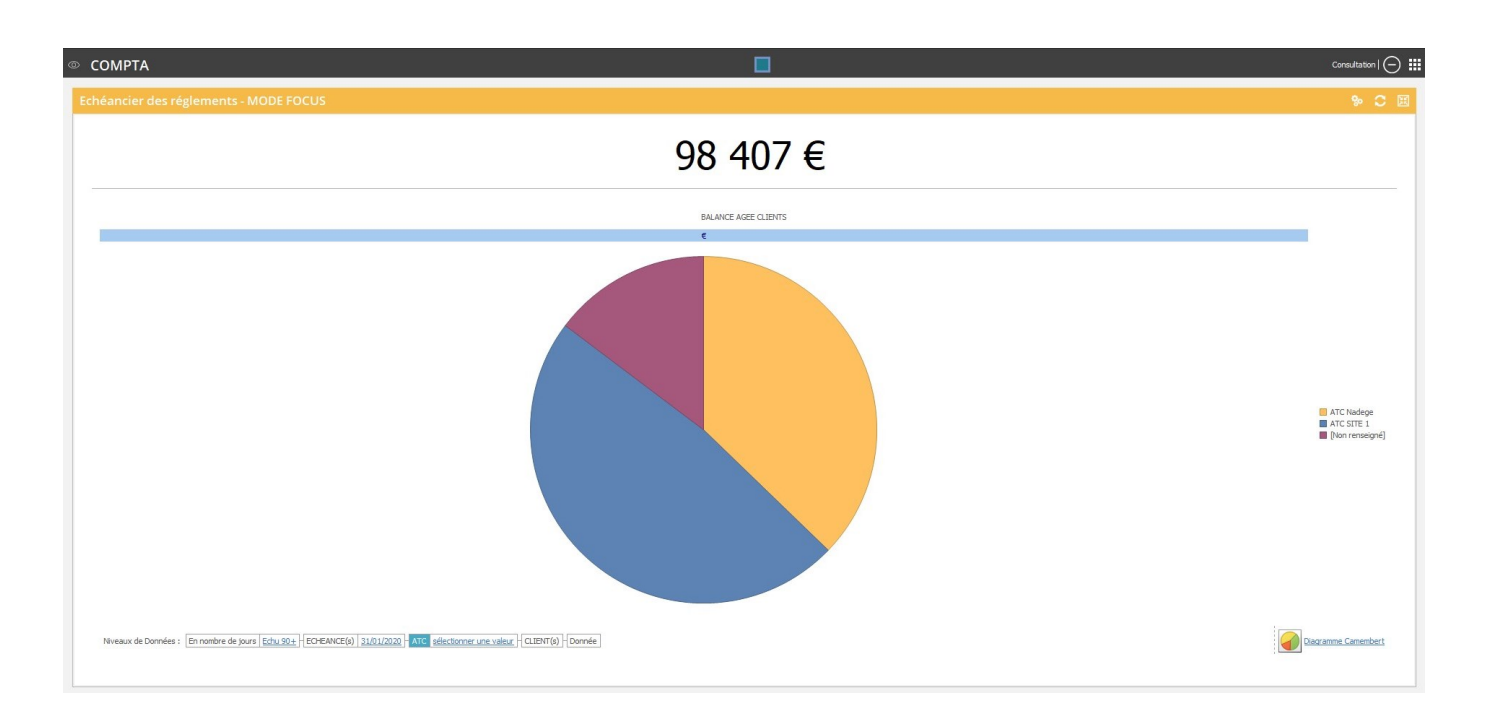

Le widget Graphique permet de choisir parmi plusieurs types de graphiques pour visualiser un groupe filtré d'enregistrements. Il permet de sélectionner également le niveau de données à analyser.

From: https://wiki.atysxe.analys-informatique.com/ - Wiki Atys XE

Permanent link: https://wiki.atysxe.analys-informatique.com/doku.php?id=wiki:widgets:presentation\_et\_personnalisation\_widgets&rev=1654855593 Last update: 2022/06/10 12:06

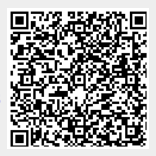